# AnyConnect VPN Phone Connection to a Cisco IOS Router Configuration Example

## Contents

Introduction **Prerequisites** Requirements **Components Used** Configure Network Topology **SSL VPN Server Configuration Common Configuration Steps** Configuration with AAA Authentication Configuration With the IP Phone Locally Significant Certificate (LSC) for Client Authentication **Call Manager Configuration** Export the Self-signed or Identity Certificate from the Router to the CUCM Configure the VPN Gateway, Group, and Profile in the CUCM Apply the Group and Profile to the IP Phone With the Common Phone Profile Apply the Common Phone Profile to the IP Phone Install Locally Significant Certificates (LSC) on Cisco IP phones Register the Phone to Call Manager Again in Order to Download the New Configuration Verify **Router Verification CUCM** Verification **Troubleshoot** Debugs on the SSL VPN Server **Debugs From the Phone** Related Bugs

## Introduction

This document describes how to configure the Cisco IOS<sup>®</sup> Router and Call Manager devices so that Cisco IP Phones can establish VPN connections to the Cisco IOS Router. These VPN connections are needed in order to secure the communication with either of these two client authentication methods:

- Authentication, Authorization, and Accounting (AAA) server or local database
- Phone certificate

## Prerequisites

## Requirements

There are no specific requirements for this document.

## **Components Used**

The information in this document is based on these hardware and software versions:

- Cisco IOS 15.1(2)T or Later
- Feature Set/License: Universal (Data & Security & UC) for Cisco IOS Integrated Service Router (ISR)-G2
- Feature Set/License: Advanced Security for Cisco IOS ISR
- Cisco Unified Communications Manager (CUCM) Release 8.0.1.100000-4 or Later
- IP Phone Release 9.0(2)SR1S Skinny Call Control Protocol (SCCP) or Later

For a complete list of supported phones in your CUCM version, complete these steps:

- 1. Open this URL: https://<CUCM Server IP Address>:8443/cucreports/systemReports.do
- Choose Unified CM Phone Feature List > Generate a new report > Feature: Virtual Private Network.

The releases used in this configuration example include:

- Cisco IOS Router Release 15.1(4)M4
- Call Manager Release 8.5.1.10000-26
- IP Phone Release 9.1(1)SR1S

The information in this document was created from the devices in a specific lab environment. All of the devices used in this document started with a cleared (default) configuration. If your network is live, make sure that you understand the potential impact of any command.

## Configure

This section covers the information needed in order to configure the features described in this document.

**Note**: Use the <u>Command Lookup Tool</u> (<u>registered</u> customers only) in order to obtain more information on the commands used in this section.

## **Network Topology**

The topology used in this document includes one Cisco IP Phone, the Cisco IOS Router as the Secure Sockets Layer (SSL) VPN Gateway, and CUCM as the voice gateway.

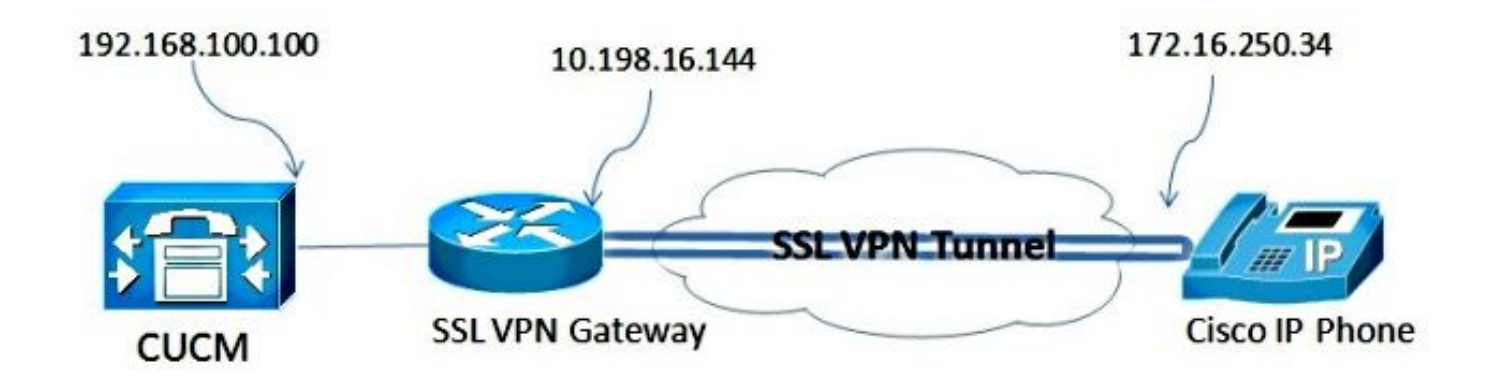

## **SSL VPN Server Configuration**

This section describes how to configure the Cisco IOS head-end in order to allow inbound SSL VPN connections.

### **Common Configuration Steps**

1. Generate the Rivest-Shamir-Adleman (RSA) Key with a length of 1024 bytes:

Router (config) #crypto key generate rsa general-keys label SSL modulus 1024

2. Create the trustpoint for the self-signed certificate, and attach the SSL RSA Key:

```
Router(config)#crypto pki trustpoint server-certificate
enrollment selfsigned
usage ssl-server
serial-number
subject-name CN=10.198.16.144
revocation-check none
rsakeypair SSL
```

3. Once the trustpoint is configured, enroll the self-signed certificate with this command:

```
Router(config)#crypto pki enroll server-certificate
% Include an IP address in the subject name? [no]: no
Generate Self Signed Router Certificate? [yes/no]: yes
```

Router Self Signed Certificate successfully created

4. Enable the correct AnyConnect package on the head-end. The phone itself does not download this package. But, without the package, the VPN tunnel does not establish. It is recommended to use the latest client software version available on Cisco.com. This example uses Version 3.1.3103.

In older Cisco IOS versions, this is the command in order to enable the package: Router(config)#webvpn install svc flash:anyconnect-win-3.1.03103-k9.pkg However, in the latest Cisco IOS version, this is the command: Router(config)#crypto vpn anyconnect flash:/webvpn/anyconnect-win-3.1.03103-k9.pkg sequence 1

5. Configure the VPN Gateway. The WebVPN Gateway is used in order to terminate the SSL connection from the user.

Router(config)#crypto vpn anyconnect flash:/webvpn/anyconnect-win-

3.1.03103-k9.pkg sequence 1

**Note**: Either the IP address used here needs to be on the same subnet as the interface to which the phones connect, or the gateway needs to be sourced directly from an interface on

the Router. The gateway is also used in order to define which certificate is used by the Router in order to validate itself to the client.

6. Define the local pool that is used in order to assign IP addresses to the clients when they connect:

```
Router(config)#crypto vpn anyconnect flash:/webvpn/anyconnect-win-
3.1.03103-k9.pkg sequence 1
```

#### **Configuration with AAA Authentication**

This section describes the commands you need in order to configure the AAA server or the local database in order to authenticate your phones. If you plan to use certificate-only authentication for the phones, continue to the next section.

#### **Configure the User Database**

Either the Local Database of the Router or an external AAA Server can be used for authentication:

- In order to configure the local database, enter: Router(config)#crypto vpn anyconnect flash:/webvpn/anyconnect-win-3.1.03103-k9.pkg sequence 1
- In order to configure a remote AAA RADIUS server for authentication, enter: Router(config)#crypto vpn anyconnect flash:/webvpn/anyconnect-win-3.1.03103-k9.pkg sequence 1

#### **Configure the Virtual Context and the Group-Policy**

The Virtual Context is used in order to define the attributes that govern the VPN connection, such as:

- Which URL to use when you connect
- · Which pool to use in order to assign the client addresses
- Which authentication method to use

These commands are an example of a context that uses AAA authentication for the client:

Router(config)#crypto vpn anyconnect flash:/webvpn/anyconnect-win-3.1.03103-k9.pkg sequence 1

# Configuration With the IP Phone Locally Significant Certificate (LSC) for Client Authentication

This section describes the commands you need in order to configure certificate-based client authentication for the phones. However, in order to do this, knowledge of the various types of phone certificates is required:

- Manufacturer Installed Certificate (MIC) MICs are included on all 7941, 7961, and newermodel Cisco IP phones. MICs are 2,048-bit key certificates that are signed by the Cisco Certificate Authority (CA). In order for the CUCM to trust the MIC certificate, it uses the preinstalled CA certificates CAP-RTP-001, CAP-RTP-002, and Cisco\_Manufacturing\_CA in its certificate trust store. Because this certificate is provided by the manufacturer itself, as indicated in the name, it is not recommended to use this certificate for client authentication.
- LSC The LSC secures the connection between CUCM and the phone after you configure the device security mode for authentication or encryption. The LSC possesses the public key for the Cisco IP phone, which is signed by the CUCM Certificate Authority Proxy Function (CAPF)

private key. This is the more secure method (as opposed to the use of MICs). **Caution**: Due to the increased security risk, Cisco recommends the use of MICs solely for LSC installation and not for continued use. Customers who configure Cisco IP phones in order to use MICs for Transport Layer Security (TLS) authentication, or for any other purpose, do so at their own risk.

In this configuration example, the LSC is used in order to authenticate the phones.

**Tip**: The most secure way to connect your phone is to use dual authentication, which combines certificate and AAA authentication. You can configure this if you combine the commands used for each under one virtual context.

### Configure the Trustpoint in Order to Validate the Client Certificate

The Router must have the CAPF certificate installed in order to validate the LSC from the IP phone. In order to get that certificate and install it on the Router, complete these steps:

- 1. Go to the CUCM Operating System (OS) Administration web page.
- 2. Choose Security > Certificate Management.

Note: This location might change based on the CUCM version.

- 3. Find the certificate labeled CAPF, and download the .pem file. Save it as a .txt file
- 4. Once the certifcate is extracted, create a new trustpoint on the Router, and authenticate the trustpoint with CAPF, as shown here. When prompted for the base-64 encoded CA certificate, select and paste the text in the downloaded .pem file along with the BEGIN and

```
END lines. Router(config)#crypto pki trustpoint CAPF
enrollment terminal
authorization username subjectname commonname
revocation-check none
Router(config)#crypto pki authenticate CAPF
Router(config)#
```

<base-64 encoded CA certificate>

quit

#### Things to Note:

- The enrollment method is terminal because the certificate has to be manually installed on the Router.
- The **authorization username** command is required in order to tell the Router what to use as the username when the client makes the connection. In this case, it uses the Common Name (CN).
- A revocation check needs to be disabled because phone certificates do not have a Certificate Revocation List (CRL) defined. So, unless it is disabled, the connection fails and the Public Key Infrastructure (PKI) debugs show this output:

```
Jun 17 21:49:46.695: CRYPTO_PKI: (A0076) Starting CRL revocation check
Jun 17 21:49:46.695: CRYPTO_PKI: Matching CRL not found
Jun 17 21:49:46.695: CRYPTO_PKI: (A0076) CDP does not exist. Use SCEP to
query CRL.
Jun 17 21:49:46.695: CRYPTO_PKI: pki request queued properly
Jun 17 21:49:46.695: CRYPTO_PKI: Revocation check is complete, 0
Jun 17 21:49:46.695: CRYPTO_PKI: Revocation status = 3
Jun 17 21:49:46.695: CRYPTO_PKI: status = 0: poll CRL
Jun 17 21:49:46.695: CRYPTO_PKI: Remove session revocation service providers
```

```
CRYPTO_PKI: Bypassing SCEP capabilies request 0
Jun 17 21:49:46.695: CRYPTO_PKI: status = 0: failed to create GetCRL
Jun 17 21:49:46.695: CRYPTO_PKI: enrollment url not configured
Jun 17 21:49:46.695: CRYPTO_PKI: transaction GetCRL completed
Jun 17 21:49:46.695: CRYPTO_PKI: status = 106: Blocking chain verification
callback received status
Jun 17 21:49:46.695: CRYPTO_PKI: (A0076) Certificate validation failed
```

#### **Configure the Virtual Context and the Group-Policy**

This part of the configuration is similar to the configuration used previously, except for two points:

- The authentication method
- The trustpoint the context uses in order to authenticate the phones

The commands are shown here:

```
Jun 17 21:49:46.695: CRYPTO_PKI: (A0076) Starting CRL revocation check
Jun 17 21:49:46.695: CRYPTO_PKI: Matching CRL not found
Jun 17 21:49:46.695: CRYPTO_PKI: (A0076) CDP does not exist. Use SCEP to
query CRL.
Jun 17 21:49:46.695: CRYPTO_PKI: pki request queued properly
Jun 17 21:49:46.695: CRYPTO_PKI: Revocation check is complete, 0
Jun 17 21:49:46.695: CRYPTO_PKI: Revocation status = 3
Jun 17 21:49:46.695: CRYPTO_PKI: status = 0: poll CRL
Jun 17 21:49:46.695: CRYPTO_PKI: Remove session revocation service providers
CRYPTO_PKI: Bypassing SCEP capabilies request 0
Jun 17 21:49:46.695: CRYPTO_PKI: status = 0: failed to create GetCRL
Jun 17 21:49:46.695: CRYPTO_PKI: enrollment url not configured
Jun 17 21:49:46.695: CRYPTO_PKI: transaction GetCRL completed
Jun 17 21:49:46.695: CRYPTO_PKI: status = 106: Blocking chain verification
callback received status
Jun 17 21:49:46.695: CRYPTO_PKI: (A0076) Certificate validation failed
```

## **Call Manager Configuration**

This section describes the Call Manager configuration steps.

#### Export the Self-signed or Identity Certificate from the Router to the CUCM

In order to export the certificate from the Router and import the certificate into Call Manager as a Phone-VPN-Trust certificate, complete these steps:

- 1. Check the certificate used for SSL. Router#show webvpn gateway SSL SSL Trustpoint: server-certificate
- 2. Export the certificate. Router(config)#crypto pki export server-certificate pem terminal The Privacy Enhanced Mail (PEM) encoded identity certificate follows: -----BEGIN CERTIFICATE-----

```
<output removed>
```

----END CERTIFICATE----

- 3. Copy the text from the terminal and save it as a **.pem** file.
- Log in to Call Manager, and choose Unified OS Administration > Security > Certificate Management > Upload Certificate > Select Phone-VPN-trust in order to upload the certificate file saved in the previous step.

### Configure the VPN Gateway, Group, and Profile in the CUCM

- 1. Navigate to Cisco Unified CM Administration.
- 2. From the menu bar, choose Advanced Features > VPN > VPN Gateway.

| CISCO Cisco Unified CM A<br>For Cisco Unified Communic                                                               | dministration<br>ations Solutions                                |                   |                                         |            |
|----------------------------------------------------------------------------------------------------|------------------------------------------------------------------|-------------------|-----------------------------------------|------------|
| System      Call Routing      Media Resources                                                                        | Advanced Features - Dev                                          | ice 👻 Application | n 👻 User Management 👻                   | Bulk Admin |
| Cisco Unified CM Adr<br>System version: 8.5.1.10000-26                                                               | Voice Mail<br>SAF<br>EMCC<br>Intercompany Media Serv<br>Fallback | ices              |                                         |            |
| System is operating on Demo licenses<br>Please visit the License Report Page<br>VMware Installation: 2 vCPU Intel(R) | VPN<br>for more details.<br>Xeon(R) CPU E5540 @                  | )<br>2.53GHz      | VPN Profile<br>VPN Group<br>VPN Gateway |            |
| ast Successful Logon: May 12, 2013 9:40:00                                                                           | АМ                                                               |                   | VPN Feature Configuration               | 1          |

3. In the VPN Gateway Configuration window, complete these steps:

In the VPN Gateway Name field, enter a name. This can be any name. In the VPN Gateway Description field, enter a description (optional). In the VPN Gateway URL field, enter the group-URL defined on the Router. In the VPN Certificates in this Location field, choose the certificate that was uploaded to Call Manager previously in order to move it from the trust store to this

| location. |
|-----------|
|           |

| -VPN Gateway Informati      | ion ——    |                                                                                                    |
|-----------------------------|-----------|----------------------------------------------------------------------------------------------------|
| VPN Gateway Name*           | IOS_SSI   | _Phones                                                                                                    |
| VPN Gateway Description     |           |                                                                                                    |
| VPN Gateway URL*            | https://1 | 0.198.16.144/SSLPhones                                                                                                    |
| - VPN Gateway Certificat    | es        |                                                                                                    |
| VPN Certificates in your To | ruststore | SUBJECT: CN=10.198.16.136,unstructuredName=10.198.16.136 ISSUER: CN=10.198.16.136,unstructuredName=<br>SUBJECT: unstructuredName=ASA5520-C.cisco.com,CN=ASA5520-C.cisco.com ISSUER: DC=com,DC=crtac,DC=<br>SUBJECT: C=CR,O=Cisco,OU=VPN,CN=ASA5520-C.cisco.com,unstructuredName=ASA5520-C.cisco.com ISSUER<br>SUBJECT: CN=10.198.16.140:8443 ISSUER: CN=10.198.16.140:8443 S/N: e7:e2:72:4f<br>SUBJECT: CN=ASA5510-F-IP-PHONE,unstructuredName=ASA5510-F.cisco.com ISSUER: CN=ASA5510-F-IP-PHON + |
|                             |           | **                                                                                                    |
| VPN Certificates in this Lo | cation*   | SUBJECT: CN=10,198.16.144,SERIALNUMBER=FTX1309A406+unstructuredName=R2811.vpn.cisco-tac.com ISSU                                                                                                    |
|                             |           | -                                                                                                    |
| Save Delete C               | opy       | Add New                                                                                                    |

4. From the menu bar, choose Advanced Features > VPN > VPN Group.

| System - Call Routing - I                                                                                    | Media Resources 🔻 | Advanced Features 🔻                                          | Device 🔻 | Applicatio            | on 🔻 User Management 🕯                  | Bulk Admini |
|----------------------------------------------------------------------------------------------------|-------------------|--------------------------------------------------------------|----------|-----------------------|-----------------------------------------|-------------|
| VPN Gateway Configuration          Save       Delete       Copy       Add         Status       Status: Ready |                   | Voice Mail  SAF  EMCC  Intercompany Media Services  Fallback |          | )<br>)<br>)<br>)<br>) | VON Drafin                              |             |
| VPN Gateway Informati                                                                                        |                   |                                                              |          | VPN Group             |                                         |             |
| VPN Gateway Name* IOS_SSL_Phones<br>VPN Gateway Description<br>VPN Gateway URL* https://10.198.16.           |                   |                                                              |          | -                     | VPN Gateway<br>VPN Feature Configuratio | n           |
|                                                                                                    |                   | .144/SSLPhones                                               |          |                       |                                         |             |

5. In the All Available VPN Gateways field, choose the **VPN Gateway** previously defined. Click the down arrow in order to move the selected gateway to the Selected VPN Gateways in this VPN Group field.

| 🚽 Save 🗙 Deleti  | e 🎦 Copy 🕂 Add New      |  |
|------------------|-------------------------|--|
| itatus —         |                         |  |
| <u>.</u>         |                         |  |
| J Status: Ready  |                         |  |
| PN Group Inform  | ation                   |  |
| /PN Group Inform | ation<br>IOS SSL Phones |  |

| All Available VPN Gateways                  | E          |
|---------------------------------------------|------------|
|                                             | 7          |
| 4                                           | **         |
| Selected VPN Gateways in this VPN Group* 10 | SSL_Phones |
|                                             |            |
|                                             |            |

6. From the menu bar, choose Advanced Features > VPN > VPN Profile.

| System   Call Routing   Media Resources                                          | Advanced Features      Device      App                                                                          | olication 🔻 User Management 👻 Bulk Admini             |
|----------------------------------------------------------------------------------|----------------------------------------------------------------------------------------------------|-------------------------------------------------------|
| VPN Group Configuration<br>Save Copy A Copy A A                                  | Voice Mail     I       SAF     I       dd     EMCC       Intercompany Media Services     I       Fallback     I |                                                       |
| •                                                                                | VPN                                                                                                    | VPN Profile                                           |
| VPN Group Information<br>VPN Group Name* IOS_SSL_Phones<br>VPN Group Description |                                                                                                    | VPN Group<br>VPN Gateway<br>VPN Feature Configuration |

7. In order to configure the VPN Profile, complete all fields that are marked with an asterisk (\*).

| VPN Profile Con   | nfiguration               |   |
|-------------------|---------------------------|---|
| Save 🗶 🕻          | Delete Copy 🕂 Add New     |   |
| Status            |                           |   |
| i Status: Rea     | idy                       |   |
| VPN Profile Inf   | ormation                  |   |
| Name* IOS         | S_SSL_Phones              |   |
| Description       |                           |   |
| Enable Auto I     | Network Detect            |   |
| Tunnel Parame     | eters                     |   |
| мти*              | 1290                      |   |
| Fail to Connect*  | 30                        |   |
| 🕅 Enable Host I   | ID Check                  |   |
| Client Authenti   | ication                   |   |
| Client Authentica | ation Method* Certificate | • |
| Enable Passw      | vord Persistence          |   |
|                   |                           |   |
| - Save Dele       | ete Copy Add New          |   |

**Enable Auto Network Detect:** If enabled, the VPN phone pings the TFTP server. If no response is received, it auto-initiates a VPN connection.**Enable Host ID Check:** If enabled, the VPN phone compares the Fully Qualified Domain Name (FQDN) of the VPN Gateway URL against the CN/Storage Area Network (SAN) of the certificate. The client fails to connect if these items do not match or if a wildcard certificate with an asterisk (\*) is used.**Enable Password Persistence:** This allows the VPN phone to cache the username and password

for the next VPN attempt.

### Apply the Group and Profile to the IP Phone With the Common Phone Profile

In the Common Phone Profile Configuration window, click **Apply Config** in order to apply the new VPN configuration. You can use the standard **Common Phone Profile** or create a new profile.

| Device ▼ Application ▼ User Managemen<br>CTI Route Point<br>Gatekeeper<br>Gateway<br>Phone<br>Trunk<br>Remote Destination | t ▼ Bulk Administration ▼ Help ▼                                                                                                    |
|----------------------------------------------------------------------------------------------------|----------------------------------------------------------------------------------------------------|
| Device Settings                                                                                                    | Device Defaults         Firmware Load Information         Default Device Profile         Device Profile         Phone Button Template         Softkey Template         Phone Services         SIP Profile         Common Device Configuration |
| Common Phone Profile Configuration<br>Save X Delete C Copy                                                                | n<br>Reset 🖉 Apply Config 🛟 Add New                                                                                                    |

### Apply the Common Phone Profile to the IP Phone

If you created a new profile for specific phones/users, navigate to the **Phone Configuration** window. In the Common Phone Profile field, choose the **Standard Common Phone** profile.

| ifia f  | CTI Route Point<br>Gatekeeper |  | Relate                        | d Links: Ba | ack To Find/List |
|---------|-------------------------------|--|-------------------------------|-------------|------------------|
|         | Gateway                       |  |                               |             |                  |
| MAC     | Phone                         |  | 00645576110                   |             |                  |
| Desc    | Trunk                         |  | 3CB64F576113                  |             | _                |
|         | Remote Destination            |  |                               |             |                  |
| Devie   | Deuter Collins                |  | Pefault                       | •           | View Details     |
| Com     | Device Settings               |  | < None >                      | -           | View Details     |
| Phone E | Button Template*              |  | Standard 7962G SCCP           | •           |                  |
| Softkey | Template                      |  | Walter Phones                 | •           | 1                |
| Commo   | n Phone Profile*              |  | Standard Common Phone Profile | -           |                  |

### Install Locally Significant Certificates (LSC) on Cisco IP phones

The following guide can be used to install Locally Significant Certificates on Cisco IP phones. This step is only needed if authentication using the LSC is used. Authentication using the Manufacterer Installed Certificate (MIC) or username and password does not require an LSC to be installed.

Install an LSC on a Phone with CUCM Cluster Security Mode set to Non-Secure.

#### Register the Phone to Call Manager Again in Order to Download the New Configuration

This is the final step in the configuration process.

## Verify

## **Router Verification**

In order to check the statistics of the VPN session in the Router, you can use these commands, and check the differences between the outputs (highlighted) for username and certificate authentication:

#### For username/password authentication:

Router**#show webvpn session user phones context SSL** Session Type : Full Tunnel Client User-Agent : Cisco SVC IPPhone Client v1.0 (1.0) Username : **phones** Num Connection : 1 Public IP : 172.16.250.34 VRF Name : None Context : SSL Policy Group : SSLPhones Last-Used : 00:00:29 Created : 15:40:21.503 GMT Fri Mar 1 2013 Session Timeout : Disabled Idle Timeout : 2100 DPD GW Timeout : 300 DPD CL Timeout : 300 Address Pool : SSL MTU Size : 1290 Rekey Time : 3600 Rekey Method : Lease Duration : 43200 Tunnel IP : 10.10.10.1 Netmask : 255.255.255.0 Rx IP Packets : 106 Tx IP Packets : 145 CSTP Started : 00:11:15 Last-Received : 00:00:29 CSTP DPD-Req sent : 0 Virtual Access : 1 Msie-ProxyServer : None Msie-PxyPolicy : Disabled Msie-Exception : Client Ports : 51534 DTLS Port : 52768 Router#

#### Router#show webvpn session context all

WebVPN context name: SSL Client\_Login\_Name Client\_IP\_Address No\_of\_Connections Created Last\_Used phones 172.16.250.34 1 00:30:38 00:00:20

#### For certificate authentication:

Router#**show webvpn session user SEP8CB64F578B2C context all** Session Type : Full Tunnel Client User-Agent : Cisco SVC IPPhone Client v1.0 (1.0)

Username : SEP8CB64F578B2C Num Connection : 1 Public IP : 172.16.250.34 VRF Name : None CA Trustpoint : CAPF Context : SSL Policy Group : Last-Used : 00:00:08 Created : 13:09:49.302 GMT Sat Mar 2 2013 Session Timeout : Disabled Idle Timeout : 2100 DPD GW Timeout : 300 DPD CL Timeout : 300 Address Pool : SSL MTU Size : 1290 Rekey Time : 3600 Rekey Method : Lease Duration : 43200 Tunnel IP : 10.10.10.2 Netmask : 255.255.255.0 Rx IP Packets : 152 Tx IP Packets : 156 CSTP Started : 00:06:44 Last-Received : 00:00:08 CSTP DPD-Req sent : 0 Virtual Access : 1 Msie-ProxyServer : None Msie-PxyPolicy : Disabled Msie-Exception : Client Ports : 50122 DTLS Port : 52932

Router#show webvpn session context all WebVPN context name: SSL Client\_Login\_Name Client\_IP\_Address No\_of\_Connections Created Last\_Used SEP8CB64F578B2C 172.16.250.34 1 3d04h 00:00:16

### **CUCM** Verification

Confirm that the IP Phone is registered with the Call Manager with the assigned address the Router provided to the SSL connection.

| Phone   | . (1-4    | of 4)               |                 |                        |                  |                                 |            |
|---------|-----------|---------------------|-----------------|------------------------|------------------|---------------------------------|------------|
| Find Ph | one where | Device Name         | + begins with + |                        | Find Clear Filte | r 🕂 🗕                           |            |
|         |           |                     | S               | elect item or enter se | arch text 🔻      |                                 |            |
| C       |           | Device Name(Line) * | Description     | Device Pool            | Device Protocol  | Status                          | IP Address |
| 13      |           | SEP00087433B546     | Auto 1001       | Default                | SCCP             | Unknown                         | Unknown    |
| 13      |           | SEP8C864F576113     | Auto 1000       | Default                | SCCP             | Unknown                         | Unknown    |
|         | 1         | SEP8C864F578B2C     | Auto 1002       | Default                | SCCP             | Registered with 192.168.100.100 | 10.10.10.5 |

## Troubleshoot

## **Debugs on the SSL VPN Server**

Router#show debug

| WebVPN | Subsystem:  |               |      |      |
|--------|-------------|---------------|------|------|
| WebVPN | (verbose) d | debugging is  | on   |      |
| WebVPN | HTTP debugg | ging is on    |      |      |
| WebVPN | AAA debuggi | ing is on     |      |      |
| WebVPN | tunnel debu | ugging is on  |      |      |
| WebVPN | Tunnel Ever | nts debugging | is   | on   |
| WebVPN | Tunnel Erro | ors debugging | is   | on   |
| Webvpn | Tunnel Pack | kets debuggin | g is | s on |
|        |             |               |      |      |

PKI: Crypto PKI Msg debugging is on Crypto PKI Trans debugging is on Crypto PKI Validation Path debugging is on

## **Debugs From the Phone**

- 1. Navigate to **Device > Phone** from CUCM.
- 2. On the device configuration page, set Web Access to Enabled.
- 3. Click **Save**, and then click **Apply Config**. Web Access\*
- 4. From a browser, enter the IP address of the phone, and choose **Console Logs** from the menu on the left.

Enabled

+

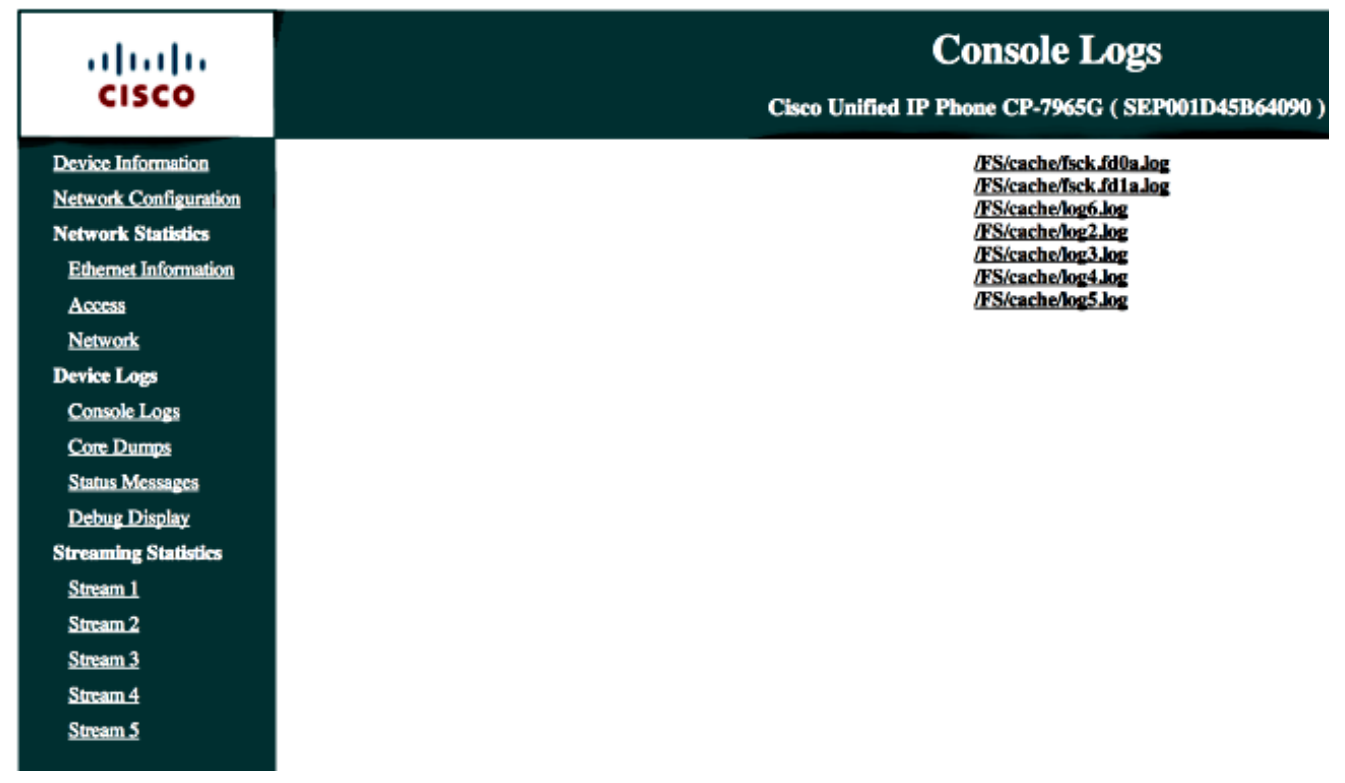

5. Download all of the **/FS/cache/log\*.log** files. The console log files contain information about why the phone fails to connect to the VPN.

## **Related Bugs**

Cisco bug ID <u>CSCty46387</u>, IOS SSLVPN: Enhancement to have a context be a default Cisco bug ID <u>CSCty46436</u>, IOS SSLVPN: Enhancement to client certificate validation behavior